# **Comment faire ma réinscription au club RPM**

# Sur un ordinateur, une tablette ou un smartphone

# **Documentation pour les utilisateurs**

Version 2-2021 du 28/06/21

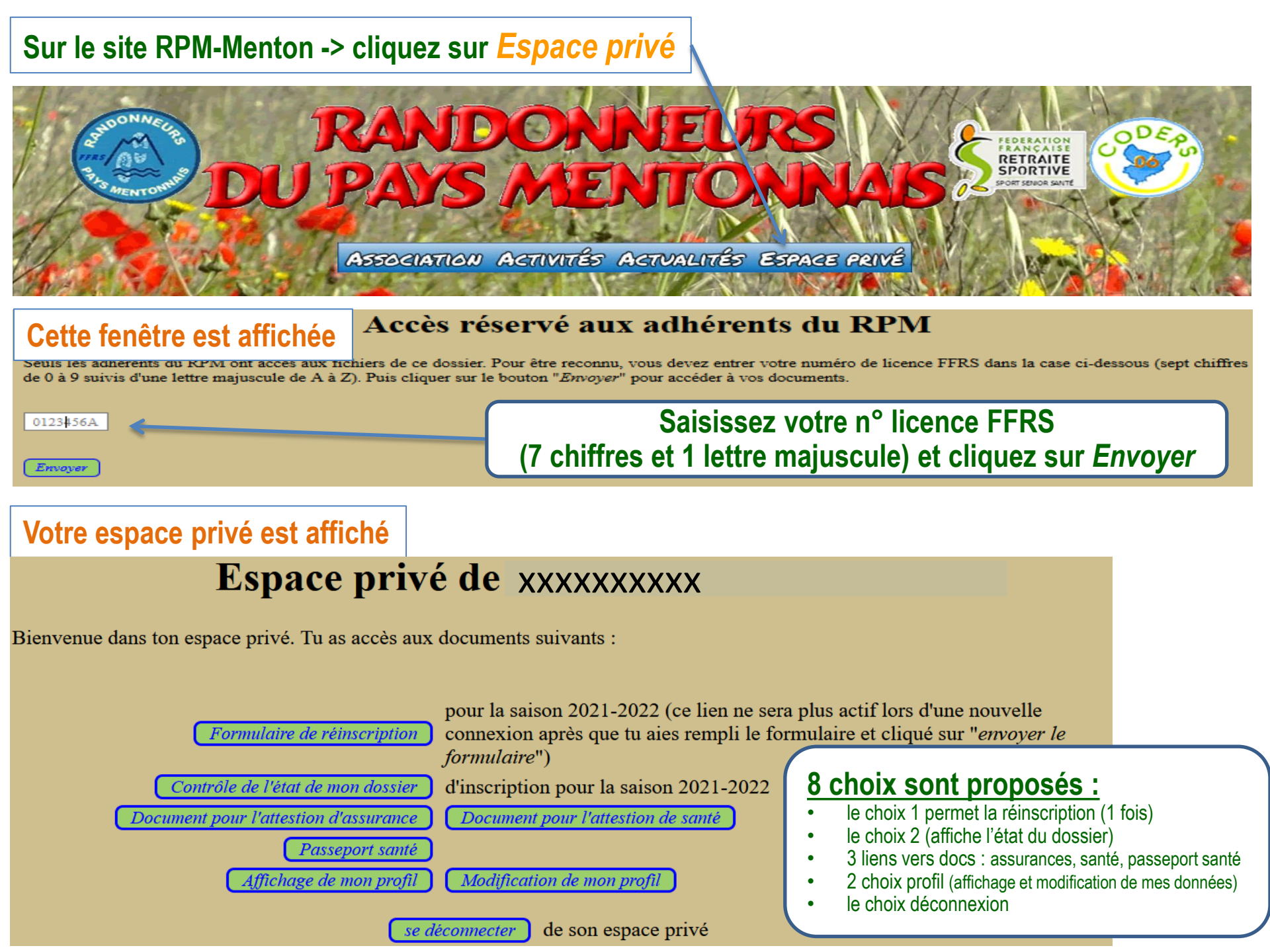

## **Choix 1 : Formulaire de réinscription**

### Formulaire pour réinscription en 2021-2022 de XXXXXXXXXX

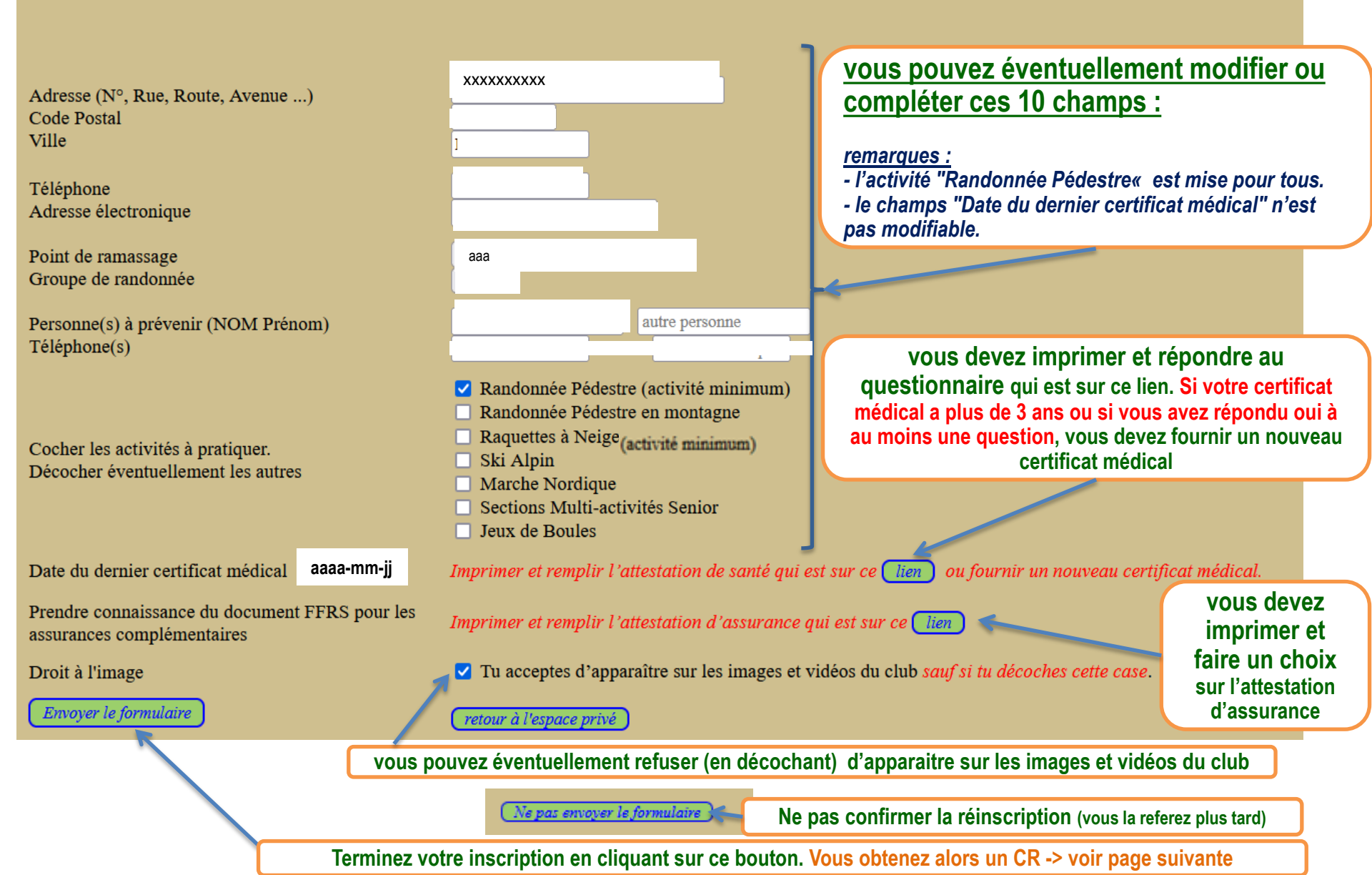

# CR affiché après une réinscription

### À propos de la réinscription en 2021-2022 de

Ta demande de réinscription est prise en compte *mais n'est pas terminée*. Tu devras envoyer, *avant le 31/07/2021*, à l'adresse suivante M. Alain CHOUYA, 2123 Route de Super Garavan, 06500 MENTON :

- Un chèque *par personne* avec montant = cotisation  $(34 \in)$  + assurance(s) éventuelle(s).
- Le bordereau d'assurance signé précisant ton choix d'assurance(s) complémentaire(s).
- Un nouveau certificat médical ou bien l'attestation de santé signée dans le cas où tu as répondu non à toutes les questions figurant sur l'attestation santé.
- Une enveloppe timbrée par personne à l'adresse de la personne préinscrite.

<u>Remarque : vous devez mettre une enveloppe timbrée par personne</u> (même en couple). Cette enveloppe permettra de vous envoyer la licence FFRS

Ta réinscription ne sera validée que lorsque ton dossier sera complet, c'est à dire lorsque tous les éléments ci-dessus nous seront parvenus en bonne et due forme, *avant le 31/07/2021*.

Après avoir quitté cette page et t'être déconnecté, tu n'auras plus accès au formulaire d'inscription mais tu pourras contrôler à tout moment l'état de ton dossier pour 2021-2022 en cliquant sur le lien *Contrôle de l'état de mon dossier* figurant dans ton espace privé.

vous pouvez immédiatement consulter l'état de votre dossier d'inscription

Pour revenir aux fonctionnalités de l'espace privé, ou à la page d'accueil du site, cliquer sur l'un des liens ci-dessous

retour à l'espace privé

retour à l'accueil

vous pouvez retourner dans votre espace privé ou sur le site RPM-Menton

### En fin d'inscription, on vous explique les démarches à suivre pour valider votre inscription

## Choix 2 : contrôle de l'état de mon dossier

Selon l'état de votre dossier -> une de ces 2 fenêtres est affichée

## **Inscriptions au RPM pour la période 2021-2022**

Bonjour,

Bonjour,

La demande d'inscription concernan XXXXXXXXXXX est bien enregistrée, mais le dossier est incomplet . Il manque le chèque de cotisation on vous explique les démarches à suivre pour le bordereau d'assurance(s) valider votre inscription ou un certificat médical ou le bordereau d'attestation de bonne santé Une enveloppe timbrée avec votre adresse postale on vous indique que votre dossier est complet vous pouvez retourner sur le site **RPM ou dans votre espace privé** retour à l'espace privé retour à l'accuei

# Inscriptions au RPM pour la période 2021 - 2022

On vous explique qu'aucune inscription n'est en cours à votre nom

La demande d'inscription concernant ne nous est pas encore parvenue ou le formulaire d'inscription n'a pas été rempli. XXXXXXXX

accès au formulaire d'inscription

retour à l'accueil

vous pouvez faire la réinscription, retourner sur le site RPM ou dans votre espace privé

retour à l'espace privé

### Documents qui sont sur les 3 liens : attestation santé, assurance(s) et passeport santé

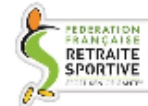

### RENOUVELLEMENT DE LICENCE

#### QUESTIONNAIRE DE SANTÉ « QS-SPORT » -

#### Ce questionnaire de santé À CONSERVER PAR LE LICENCIÉ permet de sevoir si vous devez fournir un certificat médical pour renouveler votre licence sporti

Selon les dispositions législatives et réglementaires en vigueur (arrêté du 20 avril 2017, article 2 // A

II-22 - Art. A. 231-1 Code du sport).

| Saison .2020/2021                                                                                                    |    |
|----------------------------------------------------------------------------------------------------|----|
| RÉPONDEZ AUX QUESTIONS SUIVANTES PAR OUI OU PAR NON.                                                                            | 00 |
| DURANT LES DOUZE DERNIERS MOIS                                                                                                  |    |
| Un membre de votre famille est-il décédé subitement d'une cause cardiaque ou inexpliquée ?                                      |    |
| Avez-vous ressenti une douleur dans la poitrine, des palpitations, un essoufflement inhabituel<br>un malaise ?                  |    |
| Avez-vous eu un épisode de respiration sifflante (asthme) ?                                                                     |    |
| Avez-vous eu une perte de connaissance ?                                                                                        |    |
| Si vous avez arrêté le sport pendant 30 jours ou plus pour des raisons de santé, avez-vous<br>pris sans l'accord d'un médecin ? |    |
| Avez-vous débuté un traitement médical de longue durée (hors contraception et<br>isensibilisation aux allergies) ?              |    |
| À CE JOUR                                                                                                    |    |

| . Resentez-vous une douleur, un manque de force ou une raideur suite à un problème osseux,<br>ritculaire ou musculaire (fracture, entorse, luxation, déchirure, tendinite, etc.) survenu durant<br>is 12 derniers mois ? |          |
|----------------------------------------------------------------------------------------------------|----------|
| Votre pratique sportive est-elle interrompue pour des raisons de santé ?                                                                                                    |          |
| Paragon your pupils because office and medical more security has write sections constinue?                                                                                                    | <u> </u> |

#### \* NB : Les réponses formulées relèvent de la seule responsabilité du licencié.

#### is avez répondu NON à tr

#### Pas de certificat médical à fournir

Simplement attestez, selon les modalités prévues par la fédération, avoir répondu NON à tout questions lors de la demande de renouvellement de la licence, (Attratation ci-drazouz à romplir.)

#### vous avez répondu OUI à u

Certificat médical à fournir

Consultez un médecin et présentez-lui ce questionnaire renseigné. »

#### ATTESTATION

#### Relative au questionnaire de santé exigé pour le renouvellement d'une licence sportive

À REMETTRE À VOTRE CLUB

Je soussigné(e), nom . prénom sollicitant le renouvellement de ma licence sportive auprès de la Fédération Française de la Retraite Spo saison 2020/202/ ..., numéro : .

atteste avoir répondu négativement, à l'ensemble des 9 questions figurant sur le questionnaire de santé « ( oui m'a été transmis par la FFRS, conformément à l'article 2 de l'arrêté du 20 avril 2017 s relatif ou gurationn exigé pour le renouvellement d'une licence aportive « ainsi qu'au Code du sport et notamment ses articles L 2 2-3 et D 231-1-1 à D 231-1-5.

Je suis informé(e) que les réponses formulées relèvent de ma seule responsabilité.

Signature :

5 .....

Fait le ..

+ 12 rue det Piet + CS 50020 + 28361 Satterrage Cedex + Tell : 04 76 53 09 80 + www.Bro-retraite-sportive.org + reconnue d'Utilité Publique + Immatriculation Registre Opérateurs de Voyages N° IM058120092 -Agreement N° 54 5 205 Associ

#### GRAS SAVOYE RHONE-ALPES AUVERGNE Willia Towara Watson 1-1911-1

SRATS FOR DUILTS maker

#### Gras Savoye Montagne Societe de courage en assurance el réaccarance 3B, sue de l'Octare - Bp 7/9

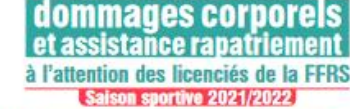

La Fédération française de la retraite sportive atire l'attention de seu licenciés sur l'intérêt que présente la souscription d'un contrat d'assurance de personnes couvrant les dominages corporeis assiquels la pratique sportive peut les exposer.

Bulletin adhésion assurance

Les dommages corporels dont vous provez ôtre victime à l'occasion des activités mises en place par la 1776 et ses structures affiliées sont pris en charge dans le cadre du contral souscrit par la Fédération auprès de la Mataelle Saini Christophe par l'intermédiate de Gas Saroye nº 10525458804. Vous bénéficiey égalerne et notamment du rapatilement médical, dans le cadre du contrat souscrit par la Fédération auprils d'AXA Assistance par l'intermédiaire de Gras Savey

sales exclusions

Contraction of separating:
Sont aution to granuling:
Ics downmages resultant de la faute intentionnelle ou delosi
participation active à un acté lifette constituant un crisee en
les constiguences personant resultor de solares
chirurgicults nun consticutifis à un accident corporal garant

les affections ou lésions de toute nutare qui ne sont pas la c accidentel déclaré ou qui sont imputables à une maladie ce

bénéliciaire des gataolies. Sont notamment réputées relever d'une matadio, les lésion les affections mesculaires, articulaires, lendineuses et de

pathologies vertibirales, replares musculaires et tendinee - les affections cardio-vasculaires et vasculaires etrobraite - les affections virales, microbiennes et parasitaines.

#### Garantie indemnisation des dommages corporels<sup>1</sup>

Votre couverture intégre l'assurance indemnisation des dommages corporets de base facultative<sup>2</sup>.

#### **Champ d'application**

- La pratique trais compétition des activités sportives atalisées sous l'égide de la Fédération et de ses structures all'ildes les stages, réunions, colleques et les activités promotionnelles organisés par In Félération of cast structures affilides
- la pratique sportive persannelle hors completition kes sorties et séjours à caractère sportif épicu culturél et touristique organisés par la Fedération et ses structures allilitées.

#### **Option MSC LA. PLUS**

Si vous le souhaitez, vous pouvez souscrite une option complémentaire, option MSC LA. PLUS, qui se substituera à la gasatte de base de la lorence et vous capitaux plus Steels et de prestations supplementaires. Si l'option competentaire **option MSC LA. PLOS** othe des messa de grandes supplementaires **o**ptions au grand, aux blances plus de la proposition de son concelle en accesarie qui pourte la propositi de statutor procorrection.

#### **Option Effets Personnels**

Si vous la soutuiter, vous pouver sanscrite l'option campilimentaire, aption Effets Personnels, qui complètes la gazante de luze ou MSC LA. PUIS de la en cas d'accident corponel, les dominages matèriels subis par les biens et effets personnels nécessaires au besoin de l'activité assuré

#### Garantie assistance rapatriement / Frais de secours

Prize en charge du rapaintement des biesses et malades graves en Itals edels, les Itals módicaax et d'hespitalisation engages sur place à concurrence de 60 00 30 000 47 en Fuespe, pays méditematéens et reste du monde.

Tool licencili, aits) que toute personne participant aux activités organisées par la 1776 ou les situctures qui lui sont affilées bénéficie d'une garante d'assistan Prise en charge des trais de recherche et de sauvetage à hasteur de 7 500 @

#### Territorialit

Les guardies s'assesser paur les dommages survenus en France y compris les DREM (Dépariements el Régimes d'Outre-Mer) el FREM (Pays el Territolnes d'O de l'Infoné Economique Europhonne, dans les principautis d'Anduren el de Monzo, un Silazo, Monigo el Silanda. Trantoles, les guardies con francés es arcomignes servens dans la monte de la Vorzación el vivagas, sortien ou mantestations arganisées par la FFRE allifes, d'une durée intérieure à 3 mois.

1 - Lo comerce des passeilles Reser au verste de présere decarrante

#### BORDEREAU À REMETTRE AU RESPONSABLE DU CLUB

o 3221/2022, que voue nouen entrénier ou non la genantie spien 1956 LL. PHS didu la genantie e mettre la bordenna détechable complété à votre responsable de ché lars de la prise de la f Optime NSC LL. PLIS : outration de 5,22 € (ou 4,50 € pour la licence disiguent administratif Optime NSC LL. PLIS : outration de 5,22 € (ou 4,50 € pour la licence disiguent administratif

Les garantées optionnelles seront acquises à compter de la date de souscription jusqu'à la fin de la valid

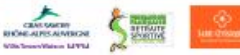

or is advent doctored and alternation of ballemed in otheral bits had 78-17 die Highlij 1993, waar peeser dierwelder 3 keut neuwood is communication of is net Highlighten Aussimalie die bele information men reservent on figureral dans het fulfer 2 mage de la rengageie, ser manditaires, riscommer in chapter, experiments and the term destructures, apply do Midselle Said Chickgile accounter: ADI Accolence 227 im Said Jacob Eng Aubl-Ga

INTER PARK CERENCES **97126 CAMER-**

Graz Sorveys, cochilă do constago d'azoneonce el de silo Social paradom simplifies as split in 1432400-C -31134 Table social Seconds Gau 33 - 33/34 que de Des-Ander - C HE \$141 40:00 B - Date (140 55 10 - March indication and is of the time and Tan Sampe est commit an contribute de l'ACPN (hainelit-de-To, nor lialitent - 15405 Parts Castor 3

#### Votre licence FFRS et votre passeport Santé FFRS

La Fédération vous offre ce passeport et vous invite après l'avoir rempli, à le garder sur vous, garantie, en cas d'accident, d'une prise en charge plus rapide des secours. Gageons que vous n'en ayez jamais besoin...

#### Mode d'utilisation

PEDERATION

PRANCALSS

RETRAITE

SPORTIVE

**Fédération française** 

12, rue des Ples - CS 50020

38361 SASSENACE OFIDEX

de la retraite sportive

1) Découper le passeport suivant les pointillés. 2) Remplir ce passeport. 3) Le plier en accordéon, comme indiqué sur le schéma. 4) Glisser celui-ci, dans une pochette plastique de votre choix « type carte bancaire », en commençant par la partie n°1 marquée (Passeport Santé) la partie n° 10 étant tournée vers l'intérieur de la pochette. 5) Puis glisser les parties 6 et 7 repliées sur elles-mêmes dans l'autre partie de la pochette plastique. 6) Glisser votre carte d'adhérent FERS (licence) et votre

carte Vitale aux emplacements indiqués.

- 7) En ouvrant la pochette vous devez voir
- votre carte FFRS et vos coordonnées personnelles.
  - votre carte Vitale et les coordonnées de la personne à contacter en de nécessité.

6

7

8

10

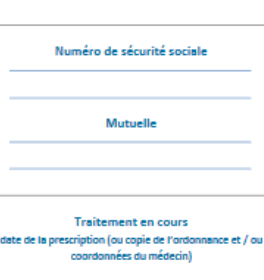

RETRAITE

Fiche de renseignements à porter sur soi lors des

activités (ce document rempli par l'adhérent est

strictement confidentiel et destiné aux secours)

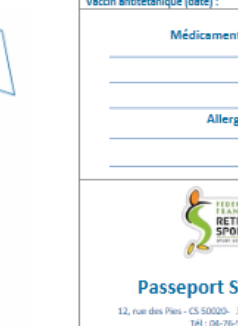

Pochette plastique de votre choix

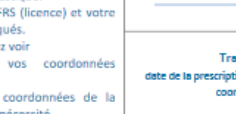

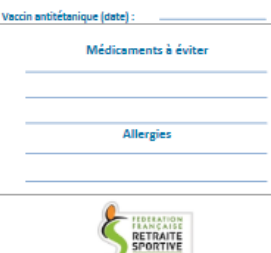

Passeport Santé FFRS 12. rue des Pies - CS 50020- 38361 SASSENAGE CEDEX Tél: 04-76-53-09-80 E-mail : medicale@federetraitesportive.fr

### 28/06/2021

### Como garantio est lacultadivé et le licencie péut y tenoncer (esté encadre au verso du present excument). bur la saison sportivo 2021/2022